# **Responsibilities of State Nodal Officer/LD/NIC are given below:**

- 1. Add Ministry/Department
- 2. Upload State Acts
- 3. Send List of Ministry/Department Nodal Officer ID to Legislative Department (LD), Ministry of Law & Justice.
- 4. LD will Forward List of NIC of creation of Department Nodal Officer ID
- 5. NIC will create Department Nodal Officer Id
- 6. NIC will link to Ministries/Departments for setting Password
- 7. Local State Department will set password and updating of subordination acts.

Note: All the data shown in the manual is the dummy data just to design the manual. No data is related with any state/ministry/department.

# **Registration Process**

State Nodal Officer/Department Nodal Officer has to register using the following steps. As the page open it will show "LOGIN" form, where "New User" link is given.

| Mon Apr 02 2018 15:13:34 GMT+0530 (IST) |                                                                                                    |  |
|-----------------------------------------|----------------------------------------------------------------------------------------------------|--|
| Act MetaData Caching Sy                 | stem                                                                                                    |  |
| LOGIN                                   |                                                                                                    |  |
| User Name :                             | Enter e-mail address                                                                                                    |  |
| Password :                              | Enter Password                                                                                                    |  |
|                                         | Enter Image Code <b>m</b> b <b>r</b> k <sub>a</sub>                                                                              |  |
| New User   Fo                           | rgot Password   Help   Help (for State)                                                                                          |  |
|                                         | Site designed and developed by National Informatics Centre,<br>A- Block, C.G.O. Complex, Lodhi Road, New Delhi - 110 003, INDIA. |  |
|                                         |                                                                                                    |  |

As click on "New User" the "Create Account" form is open as given below.

| Mon Apr 02 2018 12:10:43 GMT+0 | 530 (IST)             |                                                                                                    |  |
|--------------------------------|-----------------------|----------------------------------------------------------------------------------------------------|--|
| Act MetaDa                     | DE<br>Ita Caching Sys | tem                                                                                                    |  |
|                                | Create Accour         | nt                                                                                                    |  |
|                                | Email :               | Enter e-mail address                                                                                                    |  |
|                                |                       | Enter Image Code                                                                                                    |  |
|                                |                       | Submit RESEND MAIL                                                                                                    |  |
|                                |                       | Site designed and developed by National Informatics Centre,<br>A- Block, C.G.O. Complex, Lodhi Road, New Delhi - 110 003, INDIA. |  |

Enter your email address and code given like 'ldspn', then click on "Submit"

| Mon Apr 02 2018 12:10:43 GMT+0 | 530 (IST)             |                                                                                                    |  |
|--------------------------------|-----------------------|----------------------------------------------------------------------------------------------------|--|
| INDIA CO<br>Act MetaDa         | DE<br>Ita Caching Sys | tem                                                                                                    |  |
|                                | Create Accourt        | nt                                                                                                    |  |
|                                | Email :               | ukdmin80@gmail.com                                                                                                    |  |
|                                |                       | Site designed and developed by National Informatics Centre,<br>A- Block, C.G.O. Complex, Lodhi Road, New Delhi - 110 003, INDIA. |  |

A message box as given below will be show if email successfully sent to the given email address to set the password.

| Mon Apr 02 2018 12:11:34 GMT+ | 0530 (IST)                                                                                                    |  |
|-------------------------------|----------------------------------------------------------------------------------------------------|--|
| INDIA CO<br>Act MetaD         |                                                                                                    |  |
|                               | Message                                                                                                    |  |
|                               | Email has sent to set password, please check. Click on RESEND if mail not received. Back GOTO Home                               |  |
|                               | Site designed and developed by National Informatics Centre,<br>A- Block, C.G.O. Complex, Lodhi Road, New Delhi - 110 003, INDIA. |  |

Please check the inbox.

| Google                      |                                   | - <b>Q</b> III                                                                                                    | O UK                            |
|-----------------------------|-----------------------------------|----------------------------------------------------------------------------------------------------|---------------------------------|
| Gmail -                     | C More *                          | there to enable desktop notifications for Gmail. Learn more Hide                                                         | \$                              |
| COMPOSE                     | Primary                           | 🚵 Social 📎 Promotions +                                                                                                  |                                 |
| Inbox (3)<br>Starred        | ☐ ☆ drsdfsdf2018@gmail.com        | Set Password for Your Account - Dear UK Admin Welcome! UK Admin as State Admin. To set your password for your a          | 12:05 pm                        |
| Sent Mail                   | drsdfsdf2018@gmail.com            | Set Password for Your Account - Dear UK AMDIN Welcome! UK AMDIN as State Admin. To set your password for your a          | Mar 31                          |
| Drafts<br>More <del>-</del> | 🗌 ☆ Google                        | Security alert - UK Admin New device signed in to ukdmin80@gmail.com Your Google Account was just signed in to fror      | Mar 31                          |
|                             | drsdfsdf2018@gmail.com            | Set Password for Your Account - Dear UK Admin Welcome! UK Admin as State Admin. To set your password for your acc        | Mar 7                           |
| +                           | drsdfsdf2018@gmail.com            | Set Password for Your Account - Dear UK Admin Welcome! UK Admin as State Admin. To set your password for your acc        | Feb 15                          |
|                             | drsdfsdf2018@gmail.com            | Set Password for Your Account - Dear Mr. UK State Admin Welcome! Mr. UK State Admin as State Admin. To set your pa       | Feb 11                          |
|                             | 🗌 📩 Google                        | Resolve 1 security issue found on your Google account - UK Admin 1 security issue found on your account ukdmin8(         | Feb 11                          |
|                             | drsdfsdf2018@gmail.com            | Set Password for Your Account - Dear Mr. Admin (UK) Welcome! Mr. Admin (UK) as State Admin. To set your password f       | Feb 10                          |
| No recent chats             | drsdfsdf2018@gmail.com            | Set Password for Your Account - Dear UK Admin Welcome! UK Admin as State Admin. To set your password for your acc        | Feb 6                           |
| Start a new one             | Andy from Google                  | UK, get more out of your new Google Account - Hi UK, I'm so glad you decided to try out Gmail. Here are a few tips to ge | Feb 6                           |
|                             | 0 GB (0%) of 15 GB used<br>Manage | Terms - Privacy Last account                                                                                             | activity: 2 days ago<br>Details |

The mail with the Subject "Set Password for Your Account" will be in your inbox as given below.

Set Password for Your Account - Dear UK Admin Welcome! UK Admin as State Admin. To set your password for your a

Click on the link given in mail to set your password.

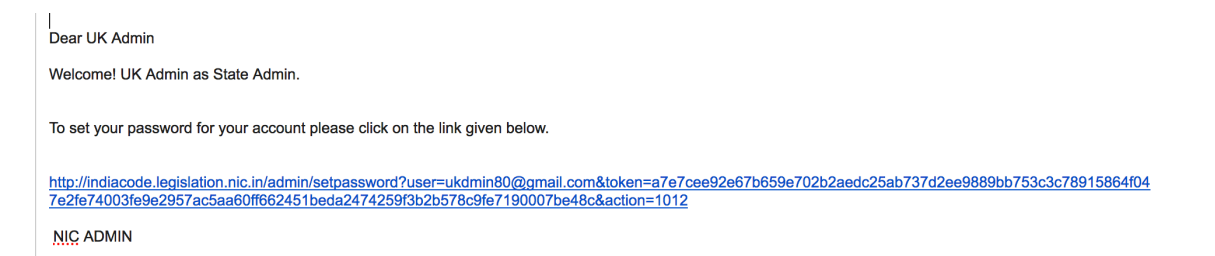

The "Set Password" form will be open with your email address.

| Mon Apr 02 2018 12:21:41 GMT+0 | 530 (IST)                |                                                                                                    |  |
|--------------------------------|--------------------------|----------------------------------------------------------------------------------------------------|--|
| INDIA CO<br>Act MetaDa         | DE<br>Ita Caching System |                                                                                                    |  |
|                                | Set Password : ukdmi     | n80@gmail.com                                                                                                    |  |
|                                | Enter Password for your  | account.                                                                                                    |  |
|                                | Password :               | Enter Password                                                                                                    |  |
|                                | Confirm Password :       | Enter Confirm Password                                                                                                    |  |
|                                | Enter Ir                 | nage Code df z <sub>x</sub> f C<br>Submit                                                                                    |  |
|                                | :<br>A- B                | Site designed and developed by National Informatics Centre,<br>lock, C.G.O. Complex, Lodhi Road, New Delhi - 110 003, INDIA. |  |
|                                |                          |                                                                                                    |  |

Enter password whatever you want to give with the code given in the image like 'dfzxf', then click on "Submit" button.

| Mon Apr 02 2018 12:21:41 GMT+0 | 0530 (IST)               |                                                                                                    |  |
|--------------------------------|--------------------------|----------------------------------------------------------------------------------------------------|--|
| Act MetaDa                     | DE<br>ata Caching System |                                                                                                    |  |
|                                | Set Password : ukdmi     | in80@gmail.com                                                                                                    |  |
|                                | Enter Password for your  | account.                                                                                                    |  |
|                                | Password :               | ••••                                                                                                    |  |
|                                | Confirm Password :       |                                                                                                    |  |
|                                | dfzxf                    | $\begin{array}{c} \mathbf{d_f} \mathbf{z_x} \mathbf{f} \\ \textbf{Submit} \end{array} \mathcal{C}$                           |  |
|                                | A- E                     | Site designed and developed by National Informatics Centre,<br>lock, C.G.O. Complex, Lodhi Road, New Delhi - 110 003, INDIA. |  |

If you're a "State Nodal Officer" then the screen given below will be render on your screen. At first time login

| Welcome! UK Admin<br>Login As: (ADMIN) | ADMIN of Uttarakhand (UK) | 🔓 Help | L Profile | +) Logout |
|----------------------------------------|---------------------------|--------|-----------|-----------|
| Home Super Admin - User Operations -   |                           |        |           |           |
|                                        |                           |        |           |           |
| Uttarakhand                            | ·                         |        |           |           |
| NO MINISTRY                            |                           |        |           |           |
|                                        |                           |        |           |           |
|                                        |                           |        |           |           |
|                                        |                           |        |           |           |
|                                        |                           |        |           |           |
|                                        |                           |        |           |           |
|                                        |                           |        |           |           |
|                                        |                           |        |           |           |
|                                        |                           |        |           |           |
|                                        |                           |        |           |           |
|                                        |                           |        |           |           |
|                                        |                           |        |           |           |
|                                        |                           |        |           |           |

If you're a "Department Nodal Officer" of any state then screen given below will be render on your screen. The content of the screen will depend on work done by you. At first login it will only having heading.

| Welcomel R<br>Login As: (S | ural Admin<br>STATE USER) | al Admin Ministry of Rural Development (UP)<br>TE USER) Department of Rural Development |      |      |   |      |         |         |        | 🗎 Help | L Profil | e 👈 Logo | out  |       |       |      |     |                  |  |  |  |  |
|----------------------------|---------------------------|-----------------------------------------------------------------------------------------|------|------|---|------|---------|---------|--------|--------|----------|----------|------|-------|-------|------|-----|------------------|--|--|--|--|
| Home                       | Home User Operations -    |                                                                                         |      |      |   |      |         |         |        |        |          |          |      |       |       |      |     |                  |  |  |  |  |
| Act(s) List                | t : {U: Uploaded          | , T: Total}                                                                             |      |      |   |      |         |         |        |        |          |          |      |       |       |      |     |                  |  |  |  |  |
| SI. No.                    | Act Number                | Short Title                                                                             | Year | Rule | s | Regu | lations | Notifie | ations | Ordin  | ances    | Stat     | utes | Circu | ulars | Orde | ers | Action           |  |  |  |  |
|                            |                           |                                                                                         |      | т    | U | т    | U       | т       | U      | т      | U        | т        | U    | т     | U     | т    | U   |                  |  |  |  |  |
| 1                          | 201803                    | Act 3                                                                                   | 2018 | 1    | 1 | 0    | 0       | 0       | 0      | 0      | 0        | 0        | 0    | 0     | 0     | 0    | 0   | View Act Details |  |  |  |  |
| 2                          | 201801                    | Act 1 Rural                                                                             | 2018 | 2    | 2 | 1    | 1       | 1       | 1      | 1      | 1        | 1        | 1    | 1     | 1     | 1    | 1   | View Act Details |  |  |  |  |
| 3                          | 201802                    | Act 2 Rural                                                                             | 2018 | 2    | 2 | 1    | 1       | 1       | 1      | 0      | 0        | 0        | 0    | 1     | 1     | 1    | 1   | View Act Details |  |  |  |  |

| Welcome! UK<br>Login As: (Al | ( Admin<br>DMIN)          | ADMIN of Uttarakhand (UK)   |   | 🖺 Help 👤 Profile 🕣 Logout |
|------------------------------|---------------------------|-----------------------------|---|---------------------------|
| Home                         | Super Admin + User Operat | ons +                       |   |                           |
| _                            |                           |                             |   |                           |
| Ministry                     | y .                       |                             |   |                           |
| S                            | elect Ministry            | NO MINISTRY ( Uttarakhand ) | • |                           |
| D                            | epartment Name            |                             |   |                           |
|                              | l                         | Add Department              |   |                           |
|                              |                           |                             |   |                           |
| Departme                     | ents                      |                             |   |                           |
| SI. No.                      | Name                      |                             | A | ction                     |
| 1                            | Department of Education   |                             | E | dit                       |

| Welcome | l UK Admin<br><b>: (ADMIN)</b> | ADMIN of Uttarakhand (UK)   |   | 🖺 Help 💄 Profile 🔸 | ) Logout |
|---------|--------------------------------|-----------------------------|---|--------------------|----------|
| Home    | e Super Admin 🖌 User Oper      | tions +                     |   |                    |          |
|         |                                |                             |   |                    |          |
| Min     | istry                          |                             |   |                    |          |
|         | Select Ministry                | NO MINISTRY ( Uttarakhand ) | • |                    |          |
|         |                                |                             |   |                    |          |
|         | Department Name                |                             |   |                    |          |
|         |                                | Add Department              |   |                    |          |
|         |                                |                             |   |                    |          |
| Depar   | tments                         |                             |   |                    |          |
| SI. No  | . Name                         |                             | A | Action             |          |
| 1       | Department of Education        |                             |   | Edit               |          |

.

## Let's login as "State Nodal Officer"

| Mon Apr 02 2018 10:37:28 GMT+0 | 330 (IST)                                                                                                    |  |
|--------------------------------|----------------------------------------------------------------------------------------------------|--|
| INDIA C                        | aData Caching System                                                                                                    |  |
|                                | LOGIN                                                                                                    |  |
|                                | User Name : updmin80@gmail.com                                                                                                   |  |
|                                | Password :                                                                                                    |  |
|                                |                                                                                                    |  |
|                                | New User 1 Forgot Password 1 Help                                                                                                |  |
|                                | Site designed and developed by National Informatics Centre,<br>A- Block, C.G.O. Complex, Lodhi Road, New Delhi - 110 003, INDIA. |  |

| Welcome! UP Admin<br>Login As: (ADMIN) | ADMIN of Uttar Pradesh (UP) | 🔓 Help | L Profile | +) Logout |
|----------------------------------------|-----------------------------|--------|-----------|-----------|
| Home Super Admin - User Opera          | tions -                     |        |           |           |
|                                        |                             |        |           |           |
| Uttar Pradesh                          | •                           |        |           |           |
| Department of Education                |                             |        |           |           |
| Department of Public Administration    |                             |        |           |           |
| Department of Rural Development        |                             |        |           |           |
|                                        |                             |        |           |           |
|                                        |                             |        |           |           |
|                                        |                             |        |           |           |
|                                        |                             |        |           |           |
|                                        |                             |        |           |           |
|                                        |                             |        |           |           |
|                                        |                             |        |           |           |
|                                        |                             |        |           |           |

If click on any department on the left hand side, then it will show it's related data on the right hand side area. You' can explore further by click on "View Act Details". No Act will be shown here until user do "Final Submit" in the act entry form.

| Welcome! UP Admin<br>Login As: (ADMIN) | ADMIN   | of Uttar P | radesh (UP)        |         |      |          |          |          |           |         |          |        |      | •      | i Help | >      | <b>⊥</b> P | rofile 🔁 Logout  |
|----------------------------------------|---------|------------|--------------------|---------|------|----------|----------|----------|-----------|---------|----------|--------|------|--------|--------|--------|------------|------------------|
| Home Super Admin - User Operat         | tions 🗸 |            |                    |         |      |          |          |          |           |         |          |        |      |        |        |        |            |                  |
|                                        |         |            |                    |         |      |          |          | Depar    | tment     | of Edu  | ucatio   | n      |      |        |        |        |            |                  |
| Uttar Pradesh                          | •       |            |                    |         |      |          |          |          | (NO MI    | NISTRY) |          |        |      |        |        |        |            |                  |
| Department of Education                |         | L U        | ser List           |         |      |          |          |          |           |         |          |        |      |        |        |        |            |                  |
| Department of Public Administration    |         | #          | Name               |         |      | Depart   | ment     |          |           |         | Emai     | I      |      |        | Mol    | bile I | No.        | Role             |
| Department of Rural Development        |         | 1          | UP Admin           |         |      | -        |          |          |           |         | updm     | nin80@ | gma  | il.com | 123    | 4      |            | STATE<br>ADMIN   |
|                                        |         | sadf       | wer                |         |      |          |          |          |           |         |          |        |      |        |        |        |            |                  |
|                                        |         | 💂 U        | ploaded Meta-Da    | ata Sta | atus | : {U: Up | loaded I | No.of Re | cords, T: | Total N | o. of Re | cords  | ł    |        |        |        |            |                  |
|                                        |         |            | Act                | Rule    | es   | Regul    | ations   | Notific  | ations    | Ordina  | ances    | State  | ites | Circ   | ulars  | Ord    | ders       |                  |
|                                        |         | #          |                    | т       | U    | т        | U        | т        | U         | т       | U        | т      | U    | т      | U      | т      | U          |                  |
|                                        |         | 1          | Dummy Act 1        | 2       | 2    | 2        | 2        | 2        | 2         | 2       | 2        | 2      | 2    | 2      | 2      | 2      | 2          | View Act Details |
|                                        |         | 2          | Education Act<br>2 | 2       | 2    | 1        | 1        | 1        | 1         | 1       | 1        | 1      | 1    | 1      | 1      | 1      | 1          | View Act Details |
|                                        |         |            |                    |         |      |          |          |          |           |         |          |        |      |        |        |        | _          |                  |
|                                        |         |            |                    |         |      |          |          |          |           |         |          |        |      |        |        |        |            |                  |

Following two menus are given to the "State Nodal Officer", as show in next two screens.

| Welcome! UP Admin<br>Login As: (ADMIN) | AD                                 | IIN of Uttar Pradesh (UP) | 🔓 Help | L Profile | +) Logout |
|----------------------------------------|------------------------------------|---------------------------|--------|-----------|-----------|
| Home Super                             | r Admin - User Operations -        |                           |        |           |           |
| Add/<br>Add/<br>Uttar Pradesn          | /Edit Ministry<br>/Edit Department |                           |        |           |           |
| Department of Educ                     | cation                             |                           |        |           |           |
| Department of Publ                     | lic Administration                 |                           |        |           |           |
| Department of Rura                     | al Development                     |                           |        |           |           |
| localhost:8080/icar3/login#            |                                    |                           |        |           |           |

| Welcome! UP Admin<br>Login As: (ADMIN)                                                                        | ADMIN of U                                                                                                    | ar Pradesh (UP) |  | Help | L Profile | ➔ Logout |
|----------------------------------------------------------------------------------------------------|----------------------------------------------------------------------------------------------------|-----------------|--|------|-----------|----------|
| Home Super Admin 🗸                                                                                            | User Operations -                                                                                                    |                 |  |      |           |          |
| Uttar Pradesh<br>Department of Education<br>Department of Public Administr<br>Department of Rural Development | Add/Edit Act<br>Add/Edit Rules<br>Add/Edit Notification<br>Add/Edit Notification<br>Add/Edit Circular<br>Add/Edit Statute<br>Add/Edit Ordinance<br>Add/Edit Order |                 |  |      |           |          |
|                                                                                                    |                                                                                                    |                 |  |      |           |          |

If "State Nodal Officer" want to create any ministry then click on "Add/Edit Ministry", the screen given below will be render. **Never Edit "NO MINISTRY",** its default ministry given. In a case if state doesn't have ministries then "State Nodal Officer" has to add department using "Add/Edit Department".

| Welcome! UP /<br>Login As: (AD | Admin<br>MIN)                 | ADMIN of Uttar Pradesh (UP) | 🖿 Help        | 💄 Profile 🔹 Logout |
|--------------------------------|-------------------------------|-----------------------------|---------------|--------------------|
| Home                           | Super Admin - User Operatio   | 15 -                        |               |                    |
|                                |                               |                             |               |                    |
| Ministry                       |                               |                             |               |                    |
| Mir                            | istry Name                    |                             |               |                    |
| Bel                            | ongs To Utt                   | r Pradesh                   |               |                    |
| Abl                            | previation                    |                             |               |                    |
|                                | Add                           | Ministry                    |               |                    |
|                                |                               |                             |               |                    |
| Ministries                     | 3                             |                             |               |                    |
| SI. No.                        | Name                          | Abbreviation                | Central/State | Action             |
| 1                              | Ministry of Rural Development |                             | Uttar Pradesh | Edit               |
| 2                              | NO MINISTRY                   | NM                          | Uttar Pradesh | Edit               |

To add the department screen given below will be render on the screen. If ministries are in the state, then select ministry from "Select Ministry" into which department has to be added, then give the department name and click on "Add Department"

| User Operations +                               |                                  |
|-------------------------------------------------|----------------------------------|
|                                                 |                                  |
|                                                 |                                  |
|                                                 |                                  |
| Ministry of Rural Development ( Uttar Pradesh ) | ]                                |
|                                                 |                                  |
| Add Department                                  |                                  |
|                                                 |                                  |
|                                                 | Action                           |
| iral Development                                | Edit                             |
| ,<br>Ru                                         | Add Department Rural Development |

If there not any ministry, then by default "NO MINISTRY" will be shown, if not then please select it, then add the departments.

localhost:8080/icar3/login

| Welcome!<br>Login As: | UP Admin<br>(ADMIN)      | ADMIN of Uttar Pradesh (UP) | 🖺 Help 💄 Profile 🛛 Logout |
|-----------------------|--------------------------|-----------------------------|---------------------------|
| Home                  | e Super Admin 👻 User C   | perations +                 |                           |
| _                     |                          |                             |                           |
| Mini                  | stry                     |                             |                           |
|                       | Select Ministry          | NO MINISTRY (Uttar Pradesh) |                           |
|                       | Department Name          |                             |                           |
|                       |                          | Add Department              |                           |
|                       |                          |                             |                           |
| Depart                | ments                    |                             |                           |
| SI. No.               | Name                     |                             | Action                    |
| 1                     | Department of Education  |                             | Edit                      |
| 2                     | Department of Public Adm | nistration                  | Edit                      |

"State Nodal Officer" and "Department Nodal Officer" of the assigned State can add Acts. "State Nodal Officer" can add Act for all the ministry/department of its state. While "Department Nodal Officer" can add Act belongs to his/her department.

| Welcomet UP Admin<br>Login As: (ADMIN) | ADMIN of Uttar Pradeeh (UP)                    |                      |                                              |            | 🖡 Help 💄 Profile 🕣 Logout |
|----------------------------------------|------------------------------------------------|----------------------|----------------------------------------------|------------|---------------------------|
|                                        |                                                |                      |                                              |            |                           |
|                                        |                                                |                      |                                              |            |                           |
| Acts state                             |                                                |                      |                                              |            |                           |
| Add No. of Acts to be Uploaded         | is the maximum number of Arts round )          |                      |                                              |            |                           |
| Uploaded = 0                           | na site makematin manimizer en mater operating |                      |                                              |            |                           |
| Select Ministry                        | SELECT MINISTRY FROM LIST                      |                      |                                              | •          |                           |
| Select Department                      |                                                |                      |                                              |            |                           |
|                                        |                                                |                      |                                              |            |                           |
| Act Name *                             |                                                |                      |                                              |            |                           |
| Long Title                             |                                                |                      |                                              |            |                           |
|                                        |                                                |                      |                                              | li.        |                           |
| Act Number *                           |                                                | Year *               |                                              |            |                           |
| No. of Rules                           |                                                | No. of Notifications |                                              |            |                           |
|                                        |                                                |                      |                                              |            |                           |
| No. of Regulations                     |                                                | No. of Circulars     |                                              |            |                           |
| No. of Statutes                        |                                                | No. of Ordinances    |                                              |            |                           |
| No. of Order                           |                                                | Enact Date *         | WWW HIM DD                                   |            |                           |
|                                        |                                                |                      | TTTPRIMOD                                    |            |                           |
| Enforcement Date                       |                                                | So Reason            |                                              |            |                           |
| Available ID                           |                                                | Notification No.     |                                              |            |                           |
| Kawaperts                              |                                                | Beneal               | Phase II used to possed the set. This set us | I est show |                           |
| Nywords                                |                                                |                      | anywhere.)                                   | a not brow |                           |
| Reference Act                          |                                                |                      |                                              |            |                           |
|                                        | Add Belenzon                                   |                      |                                              | 11         |                           |
|                                        |                                                |                      |                                              |            |                           |
|                                        |                                                |                      |                                              |            |                           |
|                                        |                                                |                      |                                              |            |                           |

To Add Act first you need to give "Total Acts" and then click on "Update No of Act". If you don't do it and select the ministry, department and given the details of Act and click on "Add Act" then Act will not be added. This process is given in the next few images. The Field mark

with \* are mandatory. If you select ministry (if given) then select the department. If you no ministry is there then select "NO MINISTRY" then the department.

| Welcome! UP Admin<br>Login As: (ADMIN) | ADMIN of Uttar Pradesh (UP)                       |                      | 1 | Help 💄 Profile | ➔ Logout |
|----------------------------------------|---------------------------------------------------|----------------------|---|----------------|----------|
| Home Super Admin - User Oper           | ations -                                          |                      |   |                |          |
|                                        |                                                   |                      |   |                |          |
| Acts state                             |                                                   |                      |   |                |          |
| Add No. of Acts to be Upload           | ed                                                |                      |   |                |          |
| Total Acts ::                          | Update No. of Acts (This is the maximum number of | of Acts count.)      |   |                |          |
| Uploaded :: 0                          |                                                   |                      |   |                |          |
| Select Ministry                        | ✓ SELECT MINISTRY FROM LIST                       |                      |   |                |          |
|                                        | Ministry of Rural Development<br>NO MINISTRY      |                      |   |                |          |
| Select Department                      |                                                   |                      |   |                |          |
|                                        |                                                   |                      |   | •              |          |
| Act Name *                             |                                                   |                      |   |                |          |
| Act Name *                             |                                                   |                      |   |                |          |
|                                        |                                                   |                      |   |                |          |
| Long Title                             |                                                   |                      |   |                |          |
|                                        |                                                   |                      |   | h              |          |
| Act Number *                           |                                                   | Year *               |   |                |          |
|                                        |                                                   |                      |   |                |          |
| No. of Dulos                           |                                                   | No. of Notifications |   |                |          |
| No. of Hules                           |                                                   | No. of Nouncations   |   |                |          |
|                                        |                                                   |                      |   |                |          |
| No. of Regulations                     |                                                   | No. of Circulars     |   |                |          |

| Welcome! UP Admin<br>Login As: (ADMIN) | ADMIN of Uttar Pradesh (UP)                                    | 🔓 Help | Profile | ➔ Logout |  |  |  |  |
|----------------------------------------|----------------------------------------------------------------|--------|---------|----------|--|--|--|--|
| Home Super Admin - User Opera          | ations +                                                       |        |         |          |  |  |  |  |
|                                        |                                                                |        |         |          |  |  |  |  |
| Acts state                             |                                                                |        |         |          |  |  |  |  |
| Add No. of Acts to be Uploade          | vd                                                             |        |         |          |  |  |  |  |
| Total Acts ::                          | Update No. of Acts (This is the maximum number of Acts count.) |        |         |          |  |  |  |  |
| Uploaded :: 0                          |                                                                |        |         |          |  |  |  |  |
| Select Ministry                        | Ministry of Rural Development                                  |        |         |          |  |  |  |  |
| Select Department                      | SELECT DEPARTMENT FROM LIST Department of Rural Development    |        |         |          |  |  |  |  |
| Act Name *                             |                                                                |        |         |          |  |  |  |  |
| Long Title                             |                                                                | li     |         |          |  |  |  |  |
| Act Number *                           | Year *                                                         |        |         |          |  |  |  |  |
| No. of Rules                           | No. of Notifications                                           |        |         |          |  |  |  |  |
| No. of Regulations                     | No. of Circulars                                               |        |         |          |  |  |  |  |

As the department selected "Total Acts" and "Uploaded" will be shown as per the current status. "Total Acts" is the total number of acts in the department, and "Uploaded" are the number of Acts uploaded in the department.

| Welcome! UP Admin<br>Login As: (ADMIN) | ADMIN of Uttar Pradesh (UP)                                    | Help | L Profile | <ul> <li>Logout</li> </ul> |
|----------------------------------------|----------------------------------------------------------------|------|-----------|----------------------------|
| Home Super Admin + User Operat         | ions +                                                         |      |           |                            |
|                                        |                                                                |      |           |                            |
| Acts state                             |                                                                |      |           |                            |
| Add No. of Acts to be Uploaded         |                                                                |      |           |                            |
| Total Acts :: 2                        | Update No. of Acts (This is the maximum number of Acts count.) |      |           |                            |
| Uploaded :: 2                          |                                                                |      |           |                            |
| Select Ministry                        | Ministry of Rural Development                                  | •    |           |                            |
| Select Department                      | Department of Rural Development                                | •    |           |                            |
| Act Name *                             |                                                                |      |           |                            |
| Long Title                             |                                                                | li   |           |                            |
| Act Number *                           | Year *                                                         |      |           |                            |
| No. of Rules                           | No. of Notifications                                           |      |           |                            |
| No. of Regulations                     | No. of Circulars                                               |      |           |                            |

|      | No. of Regulations |              |            | No. of Circulars |                                   |                                                       |                 |                    |
|------|--------------------|--------------|------------|------------------|-----------------------------------|-------------------------------------------------------|-----------------|--------------------|
|      | No. of Statutes    |              |            | No. of Ordinance | S                                 |                                                       |                 |                    |
|      | No. of Order       |              |            | Enact Date *     | YY                                | YY-MM-DD                                              |                 |                    |
|      | Enforcement Date   |              |            | So Reason        |                                   |                                                       |                 |                    |
|      | Available ID       |              |            | Notification No. |                                   |                                                       |                 |                    |
|      | Keywords           |              | li.        | Repeal           | ■ (C<br>act. <sup>-</sup><br>anyw | heck If want to re<br>This act will not si<br>/here.) | peal the<br>now |                    |
|      | Reference Act      | Add Defenses |            |                  |                                   |                                                       | li.             |                    |
|      |                    | Add Act      |            |                  |                                   |                                                       |                 |                    |
| Acts |                    |              |            |                  |                                   |                                                       |                 |                    |
| SI   | Short Title        |              | Act Number | Year Enact Date  | Lipload File                      | Show File                                             | Action / Status | Send for Approval  |
| 1    | Act 1 Rural        |              | 201801     | 2018 2018-01-01  | Upload                            |                                                       | Edit Delete     | ocita for Approval |
| 2    | Act 2 Rural        |              | 201802     | 2018 2018-01-01  | Upload                            |                                                       | Edit Delete     |                    |

#### Enter the data for the Act.

| Select Department  | Department of Rural Development |                      | ·                                                                  |
|--------------------|---------------------------------|----------------------|--------------------------------------------------------------------|
| Act Name *         | Act 3 Rural                     |                      |                                                                    |
| Long Title         |                                 |                      |                                                                    |
| Act Number *       | 201803                          | Year *               | 2018                                                               |
| No. of Rules       |                                 | No. of Notifications |                                                                    |
| No. of Regulations |                                 | No. of Circulars     |                                                                    |
| No. of Statutes    |                                 | No. of Ordinances    |                                                                    |
| No. of Order       |                                 | Enact Date *         | 2018-01-01                                                         |
| Enforcement Date   |                                 | So Reason            |                                                                    |
| Available ID       |                                 | Notification No.     |                                                                    |
| Keywords           |                                 | Repeal               | Check If want to repeal the act. This act will not show anowhere ) |

If we enter the data related to act and "Total Acts" is -1 or 0 then the following message will be shown. So must enter "Total Acts" before to start act entry.

|      | No. of Regulations |               |            | No            | o. of Circulars     |              |                     |                 |                   |
|------|--------------------|---------------|------------|---------------|---------------------|--------------|---------------------|-----------------|-------------------|
|      | No. of Statutes    |               |            | No            | o, of Ordinances    |              |                     |                 |                   |
|      |                    |               |            |               |                     |              |                     |                 |                   |
|      | No. of Order       |               |            | En            | act Date *          | 20           | 018-01-01           |                 |                   |
|      | Enforcement Date   |               |            | So            | Reason              |              |                     |                 |                   |
|      |                    |               | Please upo | date the tota | al number of Acts h | ave.         |                     |                 |                   |
|      | Available ID       |               |            |               |                     |              |                     |                 |                   |
|      |                    |               |            |               | OK                  |              |                     |                 |                   |
|      | Keywords           |               |            | Re            | UK                  |              | Check If want to re | peal the        |                   |
|      |                    |               |            |               |                     | act.<br>anyv | where.)             | 10W             |                   |
|      |                    |               |            |               |                     |              |                     |                 |                   |
|      | Reference Act      |               |            |               |                     |              |                     |                 |                   |
|      |                    | Add Reference |            |               |                     |              |                     | 14              |                   |
|      |                    |               |            |               |                     |              |                     |                 |                   |
|      |                    | Add Act       |            |               |                     |              |                     |                 |                   |
|      |                    |               |            |               |                     |              |                     |                 |                   |
| Acts |                    |               |            |               |                     |              |                     |                 |                   |
| SI.  | Short Title        |               | Act Number | Year          | Enact Date          | Upload File  | Show File           | Action / Status | Send for Approval |
| 1    | Act 1 Rural        |               | 201801     | 2018          | 2018-01-01          | Upload       |                     | Edit Delete     |                   |
| 2    | Act 2 Rural        |               | 201802     | 2018          | 2018-01-01          | Upload       |                     | Edit Delete     |                   |

| s: (ADMIN)                | ADMIN of Uttar Pradesh (UP)            |                                 | 🖹 Help 👤 Profile 🏼 🕈 |  |  |  |  |  |  |  |
|---------------------------|----------------------------------------|---------------------------------|----------------------|--|--|--|--|--|--|--|
| ne Super Admin - User (   | Dperations -                           |                                 |                      |  |  |  |  |  |  |  |
|                           |                                        |                                 |                      |  |  |  |  |  |  |  |
| icte stata                |                                        |                                 |                      |  |  |  |  |  |  |  |
| Add No. of Acts to be Upl | oaded                                  |                                 |                      |  |  |  |  |  |  |  |
| Total Acts :: 3           | Update No. of Acts This is the maximum | m number of Acts count.)        |                      |  |  |  |  |  |  |  |
| Uploaded :: 2             |                                        |                                 |                      |  |  |  |  |  |  |  |
| Select Ministry           | Ministry of Rural Development          | linistry of Rural Development   |                      |  |  |  |  |  |  |  |
| Select Department         | Department of Rural Development        | Department of Rural Development |                      |  |  |  |  |  |  |  |
| Act Name *                | Act 3 Rural                            |                                 |                      |  |  |  |  |  |  |  |
| Long Title                |                                        |                                 |                      |  |  |  |  |  |  |  |
| Act Number *              | 201803                                 | Year *                          | 2018                 |  |  |  |  |  |  |  |
| No. of Rules              |                                        | No. of Notifications            |                      |  |  |  |  |  |  |  |
| No. of Regulations        |                                        | No. of Circulars                |                      |  |  |  |  |  |  |  |

| Welcome! UP Admin<br>Login As: (ADMIN) | ADMIN of Uttar Pr           | adesh (UP)                                                     |                      |      | Help | L Profile | ◆〕 Logout |  |  |  |  |
|----------------------------------------|-----------------------------|----------------------------------------------------------------|----------------------|------|------|-----------|-----------|--|--|--|--|
| Home Super Admin - User Operat         | ions 🗸                      |                                                                |                      |      |      |           |           |  |  |  |  |
|                                        |                             |                                                                |                      |      |      |           |           |  |  |  |  |
| Acts state                             |                             |                                                                |                      |      |      |           |           |  |  |  |  |
| Add No. of Acts to be Uploaded         | I                           |                                                                |                      |      |      |           |           |  |  |  |  |
| Total Acts :: 3                        | Update No. of Acts (This is | Update No. of Acts (This is the maximum number of Acts count.) |                      |      |      |           |           |  |  |  |  |
| Uploaded :: 2                          |                             |                                                                |                      |      |      |           |           |  |  |  |  |
| Select Ministry                        | Ministry of Rural Developme | ent                                                            |                      | •    |      |           |           |  |  |  |  |
| Select Department                      | Department of Rural Develo  | Department of Rural Development                                |                      |      |      |           |           |  |  |  |  |
| Act Name *                             | Act 3 Rural                 |                                                                |                      |      |      |           |           |  |  |  |  |
| Long Title                             |                             |                                                                |                      |      | li   |           |           |  |  |  |  |
| Act Number *                           | 201803                      |                                                                | Year *               | 2018 |      |           |           |  |  |  |  |
| No. of Rules                           |                             |                                                                | No. of Notifications |      |      |           |           |  |  |  |  |
| No. of Regulations                     |                             |                                                                | No. of Circulars     |      |      |           |           |  |  |  |  |

As Act entered successfully it will be shown in the table on the bottom, e.g. "Act 3 Rural" Using the "Upload" button you can upload the related PDF file, using "Edit" it will be in the edit mode, make the changes and update it again. Using "Delete" act will be delete forever.

| No. of Order     |               | Enact Date *     | YYYY-MM-DD                                                          |
|------------------|---------------|------------------|---------------------------------------------------------------------|
| Enforcement Date |               | So Reason        |                                                                     |
| Available ID     |               | Notification No. |                                                                     |
| Keywords         |               | Repeal           | (Check If want to repeal the act. This act will not show anywhere.) |
| Reference Act    |               |                  |                                                                     |
|                  | Add Reference |                  | lb.                                                                 |
|                  | Add Act       |                  |                                                                     |

| Short Title                       | Act Number                                                                                                    | Year                                                                                                    | Enact Date                                                                                                    | Upload File                                                                                                    | Show File                                                                                                    | Action / Status                                                                                                    | Send for Approval                                                                                                    |
|-----------------------------------|----------------------------------------------------------------------------------------------------|----------------------------------------------------------------------------------------------------|----------------------------------------------------------------------------------------------------|----------------------------------------------------------------------------------------------------|----------------------------------------------------------------------------------------------------|----------------------------------------------------------------------------------------------------|----------------------------------------------------------------------------------------------------|
| Act 3 Rural                       | 201803                                                                                                    | 2018                                                                                                    | 2018-01-01                                                                                                    | Upload                                                                                                    |                                                                                                    | Edit Delete                                                                                                    |                                                                                                    |
| Dummy Act 1 Public Administration | 201801                                                                                                    | 2018                                                                                                    | 2018-01-01                                                                                                    | Upload                                                                                                    | <b></b>                                                                                                    | Edit Delete                                                                                                    |                                                                                                    |
| Dummy Act 1                       | 2018                                                                                                    | 2018                                                                                                    | 2018-04-28                                                                                                    | Upload                                                                                                    | <b></b>                                                                                                    | Edit Delete                                                                                                    |                                                                                                    |
| Dummy Education Act 2             | 201801                                                                                                    | 2018                                                                                                    | 2018-01-01                                                                                                    | Upload                                                                                                    |                                                                                                    | Edit Delete                                                                                                    |                                                                                                    |
| Act 1 Rural                       | 201801                                                                                                    | 2018                                                                                                    | 2018-01-01                                                                                                    | Upload                                                                                                    | <b>**</b>                                                                                                    | Edit Delete                                                                                                    |                                                                                                    |
| Act 2 Rural                       | 201802                                                                                                    | 2018                                                                                                    | 2018-01-01                                                                                                    | Upload                                                                                                    | <b>2</b>                                                                                                    | Edit Delete                                                                                                    |                                                                                                    |
| Dummy Act 2 Public Administration | 201801                                                                                                    | 2018                                                                                                    | 2018-01-01                                                                                                    | Upload                                                                                                    | <b>**</b>                                                                                                    | Edit Delete                                                                                                    |                                                                                                    |
|                                   | Short Title<br>Act 3 Rural<br>Dummy Act 1 Public Administration<br>Dummy Act 1<br>Dummy Education Act 2<br>Act 1 Rural<br>Act 2 Rural<br>Dummy Act 2 Public Administration | Short Title         Act Number           Act 3 Fural         201803           Dummy Act 1 Public Administration         201801           Dummy Act 1         2018           Dummy Act 1         2018           Dummy Act 1         201801           Act 1 Rural         201801           Act 1 Rural         201801           Act 2 Rural         201802           Dummy Act 2 Public Administration         201801 | Short Title         Act Number         Year           Act 3 Fural         201803         2018           Dummy Act 1 Public Administration         201801         2018           Dummy Act 1         2018         2018           Dummy Act 1         2018         2018           Dummy Act 1         2018         2018           Dummy Education Act 2         201801         2018           Act 1 Fural         201802         2018           Act 2 Rural         201802         2018           Dummy Act 2 Public Administration         201801         2018 | Short Title         Act Number         Year         Enact Date           Act 3 Rural         201803         2018         2018-01-01           Durmmy Act 1 Public Administration         201801         2018         2018-01-01           Durmmy Act 1         2018         2018         2018-01-01           Durmmy Act 1         2018         2018         2018-01-02           Durmmy Education Act 2         2018         2018-01-01           Act 1 Rural         201801         2018         2018-01-01           Act 2 Rural         201802         2018         2018-01-01           Durmmy Act 2 Public Administration         201801         2018         2018-01-01 | Short Title         Act Number         Year         Enact Date         Upload File           Act 3 Rural         201803         2018         2018-01-01         Upload           Durmmy Act 1 Public Administration         201801         2018         2018-01-01         Upload           Durmmy Act 1         201801         2018         2018-01-01         Upload           Durmmy Act 1         201801         2018         2018-01-01         Upload           Durmmy Education Act 2         201801         2018         2018-01-01         Upload           Act 1 Rural         201801         2018         2018-01-01         Upload           Act 2 Rural         201802         2018         2018-01-01         Upload           Durmmy Act 2 Public Administration         201801         2018         2018-01-01         Upload | Short Title         Act Number         Year         Enact Date         Upload File         Show File           Act 3 Rural         201803         2018         2018-01-01         Upload         Upload         Image: Short State         Upload         Image: Short State         Upload         Image: Short State         Upload         Image: Short State         Upload         Image: Short State         Upload         Image: Short State         Upload         Image: Short State         Upload         Image: Short State         Upload         Image: Short State         Upload         Image: Short State         Upload         Image: Short State         Upload         Image: Short State         Image: Short State         Upload         Image: Short State         Image: Short State <t< th=""><th>Short TitleAct NumberYearEnact DateUpload FileShow FileAction / StatusAct 3 Rural20180320182018-01-01UploadEditDeteoDummy Act 1 Public Administration20180120182018-01-01UploadEditDeteoDummy Act 1201820182018-01-01UploadEditDeteoDummy Act 120180120182018-01-01UploadEditDeteoDummy Education Act 220180120182018-01-01UploadEditDeteoAct 1 Rural20180220182018-01-01UploadEditDeteoAct 2 Rural20180220182018-01-01UploadEditDeteoDummy Act 2 Public Administration20180120182018-01-01UploadEditDeteo</th></t<> | Short TitleAct NumberYearEnact DateUpload FileShow FileAction / StatusAct 3 Rural20180320182018-01-01UploadEditDeteoDummy Act 1 Public Administration20180120182018-01-01UploadEditDeteoDummy Act 1201820182018-01-01UploadEditDeteoDummy Act 120180120182018-01-01UploadEditDeteoDummy Education Act 220180120182018-01-01UploadEditDeteoAct 1 Rural20180220182018-01-01UploadEditDeteoAct 2 Rural20180220182018-01-01UploadEditDeteoDummy Act 2 Public Administration20180120182018-01-01UploadEditDeteo |

If we select "Ministry" then "Department" then its related acts will be shown in the table given below.

| /elcome! UP Admin<br>ogin As: (ADMIN) | ADMIN of Uttar Pra            | idesh (UP)                      |                      |                            |                                                       | 🔓 Help          | Profile | ➔ Logout     |  |  |  |  |
|---------------------------------------|-------------------------------|---------------------------------|----------------------|----------------------------|-------------------------------------------------------|-----------------|---------|--------------|--|--|--|--|
| Home Super Admin -                    | User Operations -             |                                 |                      |                            |                                                       |                 |         |              |  |  |  |  |
|                                       |                               |                                 |                      |                            |                                                       |                 |         |              |  |  |  |  |
|                                       |                               |                                 |                      |                            |                                                       |                 |         |              |  |  |  |  |
| Acts state                            |                               |                                 |                      |                            |                                                       |                 |         |              |  |  |  |  |
| Add No. of Acts to                    | be Uploaded                   |                                 |                      |                            |                                                       |                 |         |              |  |  |  |  |
| Total Acts :: 3                       | Update No. of Acts (This is   | the maximum number              | r of Acts count.)    |                            |                                                       |                 |         |              |  |  |  |  |
| Uploaded :: 3                         |                               |                                 |                      |                            |                                                       |                 |         |              |  |  |  |  |
| Select Ministry                       | Ministry of Rural Development | Ministry of Rural Development   |                      |                            |                                                       |                 |         |              |  |  |  |  |
| Select Department                     | Department of Rural Develop   | Department of Rural Development |                      |                            |                                                       |                 |         |              |  |  |  |  |
| Act Name *                            |                               |                                 |                      |                            |                                                       |                 |         |              |  |  |  |  |
| Long Title                            |                               |                                 |                      |                            |                                                       |                 |         |              |  |  |  |  |
| Act Number *                          |                               |                                 | Year *               |                            |                                                       |                 |         |              |  |  |  |  |
| No. of Rules                          |                               |                                 | No. of Notifications |                            |                                                       |                 |         |              |  |  |  |  |
| No. of Regulations                    |                               |                                 | No. of Circulars     |                            |                                                       |                 |         |              |  |  |  |  |
| No. of Statutes                       |                               |                                 | No. of Ordinances    |                            |                                                       |                 |         |              |  |  |  |  |
| No. of Order                          |                               |                                 | Enact Date *         |                            |                                                       |                 |         |              |  |  |  |  |
| Enforcement Date                      |                               |                                 | So Reason            |                            |                                                       |                 |         |              |  |  |  |  |
| Augilable ID                          |                               |                                 |                      |                            |                                                       |                 |         |              |  |  |  |  |
|                                       |                               |                                 | Nouncation No.       |                            |                                                       |                 |         |              |  |  |  |  |
| Keywords                              |                               | li                              | Repeal               | (Cheact. The<br>anywheact) | eck If want to repea<br>is act will not show<br>ere.) | al the<br>/     |         |              |  |  |  |  |
| Reference Act                         |                               |                                 |                      |                            |                                                       |                 |         |              |  |  |  |  |
|                                       | Add Beference                 |                                 |                      |                            |                                                       | 10              |         |              |  |  |  |  |
|                                       | Add Act                       |                                 |                      |                            |                                                       |                 |         |              |  |  |  |  |
| A-10                                  |                               |                                 |                      |                            |                                                       |                 |         |              |  |  |  |  |
| SI Chart Titla                        |                               | Act Number                      | Vegr Enect Data      | Lipload File               | Show File                                             | Action / Status | Cond    | for Approval |  |  |  |  |
| 1 Act 3 Rural                         |                               | 201803                          | 2018 2018-01-01      | Upload                     | SHOW FILE                                             | Edit Delete     | Send    | or Approval  |  |  |  |  |
| 2 Act 1 Rural                         |                               | 201801                          | 2018 2018-01-01      | Upload                     | <b></b>                                               | Edit Delete     |         |              |  |  |  |  |
| 3 Act 2 Rural                         |                               | 201802                          | 2018 2018-01-01      | Upload                     |                                                       | Edit Delete     |         |              |  |  |  |  |

|      |                  |         |                     |      |                |                      | _                                                     |                 |                   |
|------|------------------|---------|---------------------|------|----------------|----------------------|-------------------------------------------------------|-----------------|-------------------|
|      | No. of Statutes  | Upload  | I File              |      |                |                      | ×                                                     |                 |                   |
|      | No. of Order     | Brows   | e No file selected. |      |                |                      |                                                       |                 |                   |
|      | Enforcement Date | Upload  |                     |      |                |                      |                                                       |                 |                   |
|      | Available ID     |         |                     | No   | tification No. |                      |                                                       |                 |                   |
|      | Keywords         |         |                     | Re   | peal           | ■ (C<br>act.<br>anyw | heck If want to re<br>This act will not sh<br>vhere.) | ceal the<br>ow  |                   |
|      | Reference Act    |         |                     |      |                |                      |                                                       | li.             |                   |
|      |                  | Add Act |                     |      |                |                      |                                                       |                 |                   |
| Acts |                  |         |                     |      |                |                      |                                                       |                 |                   |
| SI   | Short Title      |         | Act Number          | Year | Enact Date     | Upload File          | Show File                                             | Action / Status | Send for Approval |
| 1    | Act 3 Rural      |         | 201803              | 2018 | 2018-01-01     | Upload               | enen The                                              | Edit Delete     | ound for Approval |
| 2    | Act 1 Rural      |         | 201801              | 2018 | 2018-01-01     | Upload               |                                                       | Edit Delete     |                   |
| 3    | Act 2 Rural      |         | 201802              | 2018 | 2018-01-01     | Upload               |                                                       | Edit Delete     |                   |

Upload the file by clicking on "Upload" button. Click on "Browse..." button.

### Locate and select the file.

|      |                  |                                                        |            | actfiles | ٢          |             | Q Search   |                 |                   |
|------|------------------|--------------------------------------------------------|------------|----------|------------|-------------|------------|-----------------|-------------------|
|      | No. of Statutes  | Favorites                                              | 5.0        |          |            |             |            |                 |                   |
|      | No. of Order     | <ul> <li>iCloud Drive</li> <li>Applications</li> </ul> | PDF        |          |            |             |            |                 |                   |
|      | Enforcement Date | Desktop                                                |            |          |            |             |            |                 |                   |
|      | Available ID     | Downloads                                              |            |          |            |             |            |                 |                   |
|      | Keywords         | Devices Ashish's MacB Remote Disc                      |            |          |            |             |            |                 |                   |
|      | Reference Act    | Music                                                  |            |          |            |             |            | 11              |                   |
|      |                  | Hide extension                                         |            |          |            |             | Cancel Ope | n               |                   |
|      |                  | Add Act                                                |            |          |            |             |            |                 |                   |
|      |                  |                                                        |            |          |            |             |            |                 |                   |
| Acts |                  |                                                        |            |          |            |             |            |                 |                   |
| SI.  | Short Title      |                                                        | Act Number | r Year   | Enact Date | Upload File | Show File  | Action / Status | Send for Approval |
| 2    | Act 1 Rural      |                                                        | 201803     | 2018     | 2018-01-01 | Upload      |            | Edit Delete     |                   |
| 3    | Act 2 Rural      |                                                        | 201802     | 2018     | 2018-01-01 | Upload      |            | Edit Delete     |                   |

As file selected click on "Upload" Button.

|      |                  |               |              |          |           |                         | _                                                     |                 |                   |
|------|------------------|---------------|--------------|----------|-----------|-------------------------|-------------------------------------------------------|-----------------|-------------------|
|      | No. of Statutes  | Uploa         | d File       |          |           |                         | ×                                                     |                 |                   |
|      | No. of Order     | Brow          | se Act 3.pdf |          |           |                         |                                                       |                 |                   |
|      | Enforcement Date | Uploa         | d            |          |           |                         |                                                       |                 |                   |
|      | Available ID     |               | -            | Notifica | ation No. |                         | -                                                     |                 |                   |
|      | Keywords         |               |              | Repeal   |           | ■ (Cł<br>act. T<br>anyw | neck If want to rep<br>his act will not sho<br>here.) | eal the<br>ow   |                   |
|      | Reference Act    |               |              |          |           |                         |                                                       |                 |                   |
|      |                  | Add Reference |              |          |           |                         |                                                       |                 |                   |
|      |                  | Add Act       |              |          |           |                         |                                                       |                 |                   |
|      |                  |               |              |          |           |                         |                                                       |                 |                   |
| Acts |                  |               |              |          |           |                         |                                                       |                 |                   |
| SI.  | Short Title      |               | Act Number   | Year En  | act Date  | Upload File             | Show File                                             | Action / Status | Send for Approval |
| 1    | Act 3 Rural      |               | 201803       | 2018 20  | 18-01-01  | Upload                  |                                                       | Edit Delete     |                   |
| 2    | Act 1 Rural      |               | 201801       | 2018 201 | 18-01-01  | Upload                  | <b></b>                                               | Edit Delete     |                   |
| 3    | Act 2 Rural      |               | 201802       | 2018 20  | 18-01-01  | Upload                  | <b></b>                                               | Edit Delete     |                   |

As file select then "PDF" related icon will be showin in "Show File" column, by clicking on this icon user can see the file. If by mistake wrong file is uploaded the do the same process again. No one more button "Final Submit" is visible. Click on this for final confirmation that complete act has been added. If any modification is done by click on "Edit" or "Upload" then again click on "Final Submit" button.

| No. of Statutes  |               | No. of Orc  | linances                                   |                                     |  |
|------------------|---------------|-------------|--------------------------------------------|-------------------------------------|--|
| No. of Order     |               | Enact Dat   | YYYY-MM                                    | -DD                                 |  |
| Enforcement Date |               | So Reaso    | n                                          |                                     |  |
| Available ID     |               | Notificatio | on No.                                     |                                     |  |
| Keywords         |               | Repeal      | ■ (Check If<br>act. This act<br>anywhere.) | want to repeal the<br>will not show |  |
| Reference Act    |               |             |                                            |                                     |  |
|                  | Add Reference |             |                                            |                                     |  |
|                  | Add Act       |             |                                            |                                     |  |

| Acta |             |            |      |            |             |           |                          |                   |
|------|-------------|------------|------|------------|-------------|-----------|--------------------------|-------------------|
| SI.  | Short Title | Act Number | Year | Enact Date | Upload File | Show File | Action / Status          | Send for Approval |
| 1    | Act 3 Rural | 201803     | 2018 | 2018-01-01 | Upload      |           | Edit Delete Final Submit |                   |
| 2    | Act 1 Rural | 201801     | 2018 | 2018-01-01 | Upload      |           | Edit Delete              |                   |
| 3    | Act 2 Rural | 201802     | 2018 | 2018-01-01 | Upload      |           | Edit Delete              |                   |
|      |             |            |      |            |             |           |                          |                   |

| Acts |             |            |      |            |             |           |                 |                   |
|------|-------------|------------|------|------------|-------------|-----------|-----------------|-------------------|
| SI.  | Short Title | Act Number | Year | Enact Date | Upload File | Show File | Action / Status | Send for Approval |
| 1    | Act 3 Rural | 201803     | 2018 | 2018-01-01 | Upload      | <b></b>   | Edit Delete     |                   |
| 2    | Act 1 Rural | 201801     | 2018 | 2018-01-01 | Upload      | <b></b>   | Edit Delete     |                   |
| 3    | Act 2 Rural | 201802     | 2018 | 2018-01-01 | Upload      | <b></b>   | Edit Delete     |                   |

If user want to modify the Act then click on "Edit" button. Do the modification in the required field and click on "Update Act Info". If by mistake "Edit" button is clicked then click on "Cancel Update" button.

| Welcome! UP Admin<br>Login As: (ADMIN)       | ADMIN of Uttar Pradesh (UP)                                                                                                    |                      |                                                          | 🗎 Help | L Profile | ➔ Logout |
|----------------------------------------------|----------------------------------------------------------------------------------------------------|----------------------|----------------------------------------------------------|--------|-----------|----------|
| Home Super Admin - User Op                   | erations -                                                                                                    |                      |                                                          |        |           |          |
|                                              |                                                                                                    |                      |                                                          |        |           |          |
|                                              |                                                                                                    |                      |                                                          |        |           |          |
| Acts state                                   | adad                                                                                                    |                      |                                                          |        |           |          |
| Total Acts :: 3                              | Lindste No. of Acts (This is the maximum nur                                                                                                    | mber of Acts count.) |                                                          |        |           |          |
| Uploaded :: 3                                |                                                                                                    | ,                    |                                                          |        |           |          |
| Select Ministry                              | Ministry of Rural Development                                                                                                    |                      |                                                          | -      |           |          |
|                                              | Ministry of Aural Development                                                                                                    |                      |                                                          | -      |           |          |
| Select Department                            | Department of Rural Development                                                                                                    |                      |                                                          | •      |           |          |
|                                              |                                                                                                    |                      |                                                          |        |           |          |
| Act Name *                                   | Act 3 Rural                                                                                                    |                      |                                                          |        |           |          |
|                                              |                                                                                                    |                      |                                                          |        |           |          |
| Long Title                                   |                                                                                                    |                      |                                                          |        |           |          |
|                                              |                                                                                                    |                      |                                                          | li,    |           |          |
| Act Number *                                 | 201803                                                                                                    | Year *               | 2018                                                     |        |           |          |
|                                              | 201000                                                                                                    |                      | 2010                                                     |        |           |          |
| No. of Rules                                 | 0                                                                                                    | No. of Notifications | 0                                                        |        |           |          |
|                                              |                                                                                                    |                      |                                                          |        |           |          |
| No. of Regulations                           | 0                                                                                                    | No. of Circulars     | 0                                                        |        |           |          |
|                                              |                                                                                                    |                      |                                                          |        |           |          |
| Go back one page                             |                                                                                                    |                      |                                                          |        |           |          |
| Pull down to show history<br>No. of Statutes | 0                                                                                                    | No. of Ordinances    | 0                                                        |        |           |          |
|                                              |                                                                                                    |                      | •                                                        |        |           |          |
| No. of Order                                 |                                                                                                    | Enact Date *         | 2018-01-01                                               |        |           |          |
|                                              |                                                                                                    |                      |                                                          |        |           |          |
| Enforcement Date                             |                                                                                                    | So Reason            |                                                          |        |           |          |
|                                              |                                                                                                    |                      |                                                          |        |           |          |
| Available ID                                 |                                                                                                    | Notification No.     |                                                          |        |           |          |
|                                              |                                                                                                    |                      |                                                          | _      |           |          |
| Keywords                                     | 2018-01-01                                                                                                    | Repeal               | (Check If want to repeal the act. This act will not show |        |           |          |
|                                              | line and the second second sec |                      | anywhere.)                                               |        |           |          |
| Reference Act                                |                                                                                                    |                      |                                                          |        |           |          |
|                                              | NO REFERENCE                                                                                                    |                      |                                                          | //     |           |          |
|                                              | Add Reference                                                                                                    |                      |                                                          |        |           |          |
|                                              | Update Act Info Cancel Update                                                                                                    |                      |                                                          |        |           |          |
|                                              |                                                                                                    |                      |                                                          |        |           |          |
|                                              |                                                                                                    |                      |                                                          |        |           |          |
| Acts                                         |                                                                                                    |                      |                                                          |        |           |          |

| SI. | Short Title | Act Number | Year | Enact Date | Upload File | Show File | Action / Status | Send for Approval |
|-----|-------------|------------|------|------------|-------------|-----------|-----------------|-------------------|
| 1   | Act 3 Rural | 201803     | 2018 | 2018-01-01 | Upload      | <b>**</b> |                 |                   |
| 2   | Act 1 Rural | 201801     | 2018 | 2018-01-01 | Upload      | <b>**</b> |                 |                   |
| 3   | Act 2 Rural | 201802     | 2018 | 2018-01-01 | Upload      | <b>**</b> |                 |                   |

### If data is updated then must click on "Final Submit" for final submission.

| No. of Statutes  |               | No. of Ordinances |                                                               |
|------------------|---------------|-------------------|---------------------------------------------------------------|
| No. of Order     |               | Enact Date *      | YYYY-MM-DD                                                    |
| Enforcement Date |               | So Reason         |                                                               |
| Available ID     |               | Notification No.  |                                                               |
| Keywords         |               | Repeal            | ■ (Check If want to repeal the<br>act. This act will not show |
| Reference Act    | 10            |                   | anywhere.)                                                    |
|                  | Add Reference |                   | 10                                                            |
|                  | Add Act       |                   |                                                               |

| Si.     Short Title     Act Number     Year     Enact Date     Upload File     Show File     Action / Status     Send ful       1     Act 3     2018.01     2018.01.01     Upload     File     East     Deteor Final Submit       2     Act 1 Burgl     2018.01     2018.01.01     Upload     File     Deteor Final Submit | Acts |             |            |      |            |             |           |                          |                   |
|----------------------------------------------------------------------------------------------------|------|-------------|------------|------|------------|-------------|-----------|--------------------------|-------------------|
| 1         Act 3         201803         2018         2018-01-01         Upload         The Delete         Final Submit           2         Act 1 Rural         201801         2018         2018-01-01         Upload         The Delete         Final Submit                                                                | SI.  | Short Title | Act Number | Year | Enact Date | Upload File | Show File | Action / Status          | Send for Approval |
| 2 Act 1 Burgi 201801 2018-01-01 Upload 🖃 Edit Dalate                                                                                                    | 1    | Act 3       | 201803     | 2018 | 2018-01-01 | Upload      | <b>**</b> | Edit Delete Final Submit |                   |
|                                                                                                    | 2    | Act 1 Rural | 201801     | 2018 | 2018-01-01 | Upload      | <b>=</b>  | Edit Delete              |                   |
| 3 Act 2 Rural 201802 2018 2018-01-01 Upload 🖹 Edit Delete                                                                                                    | 3    | Act 2 Rural | 201802     | 2018 | 2018-01-01 | Upload      | <b></b>   | Edit Delete              |                   |

| Acts |                                   |            |      |            |             |           |                 |                   |
|------|-----------------------------------|------------|------|------------|-------------|-----------|-----------------|-------------------|
| SI.  | Short Title                       | Act Number | Year | Enact Date | Upload File | Show File | Action / Status | Send for Approval |
| 1    | Act 3                             | 201803     | 2018 | 2018-01-01 | Upload      | <b>=</b>  | Edit Delete     |                   |
| 2    | Dummy Act 1 Public Administration | 201801     | 2018 | 2018-01-01 | Upload      | <b></b>   | Edit Delete     |                   |
| 3    | Dummy Act 1                       | 2018       | 2018 | 2018-04-28 | Upload      | <b></b>   | Edit Delete     |                   |
| 4    | Dummy Education Act 2             | 201801     | 2018 | 2018-01-01 | Upload      | <b></b>   | Edit Delete     |                   |
| 5    | Act 1 Rural                       | 201801     | 2018 | 2018-01-01 | Upload      | <b>=</b>  | Edit Delete     |                   |
| 6    | Act 2 Rural                       | 201802     | 2018 | 2018-01-01 | Upload      | <b></b>   | Edit Delete     |                   |
| 7    | Dummy Act 2 Public Administration | 201801     | 2018 | 2018-01-01 | Upload      | <b></b>   | Edit Delete     |                   |

| A | cts |             |            |      |            |             |            |                 |                   |
|---|-----|-------------|------------|------|------------|-------------|------------|-----------------|-------------------|
|   | SI. | Short Title | Act Number | Year | Enact Date | Upload File | Show File  | Action / Status | Send for Approval |
|   | 1   | Act 3       | 201803     | 2018 | 2018-01-01 | Upload      | <b></b>    | Edit Delete     |                   |
|   | 2   | Act 1 Rural | 201801     | 2018 | 2018-01-01 | Upload      | <b></b>    | Edit Delete     |                   |
|   | 3   | Act 2 Rural | 201802     | 2018 | 2018-01-01 | Upload      | <b>***</b> | Edit Delete     |                   |

If user want to add Rule for the related act then click on "Add/Edit Rules" from "User Operations" menu. Here being "State Nodal Officer" either directly you can select the act from the "Select Act" option or first select the "Ministry" (if available) then "Department" then select the "Act" from the list, and then fill the required data related to rules. "Total Rules" is again mandatory as same as "Act". As many rules that act have accordingly enter the "Total Rules". Later if it increase then user can increase it as well.

To ADD/UPLOAD/EDIT/DELETE/FINAL SUBMIT we have to perform the same steps as we did above.

|                                                                                                    | ADMIN of Uttar Pradesh (UP)                                                                                                    | 🔓 Help 💄 Profile 🔿 Log |
|----------------------------------------------------------------------------------------------------|----------------------------------------------------------------------------------------------------|------------------------|
| me Super Admir                                                                                                    | n v User Operations v                                                                                                    |                        |
|                                                                                                    |                                                                                                    |                        |
|                                                                                                    |                                                                                                    |                        |
| Rule                                                                                                    |                                                                                                    |                        |
| Add No. of Rules to                                                                                                    | o be Uploaded                                                                                                    |                        |
| Total Rules : 0                                                                                                    | Update No. of Rules                                                                                                    |                        |
| (Enter maximum nur                                                                                                    | mber of rules that the act "Act 3" have and then click the update button.)                                                                                                    |                        |
| Uploaded : 0                                                                                                    |                                                                                                    |                        |
| Select Ministry                                                                                                    | SELECT MINISTRY FROM LIST                                                                                                    |                        |
|                                                                                                    |                                                                                                    |                        |
| Select                                                                                                    |                                                                                                    |                        |
| Department                                                                                                    |                                                                                                    |                        |
| Select Act                                                                                                    | × Act 3                                                                                                    |                        |
|                                                                                                    | Dummy Act 1 Public Administration                                                                                                    |                        |
| Title                                                                                                    | Dummy Education Act 2<br>Act 1 Bural                                                                                                    |                        |
| Date                                                                                                    | Act 2 Rural<br>Dumm Act 2 Dublic Administration                                                                                                    |                        |
|                                                                                                    | burning Act 2 Public Administration                                                                                                    |                        |
| Description                                                                                                    |                                                                                                    |                        |
|                                                                                                    |                                                                                                    |                        |
| mol LIP Admin                                                                                                    |                                                                                                    |                        |
| me! UP Admin<br>As: (ADMIN)                                                                                                    | ADMIN of Uttar Pradesh (UP)                                                                                                    | 🔓 Help 💄 Profile 🔸 Log |
| ame! UP Admin<br>As: (ADMIN)                                                                                                    | ADMIN of Uttar Pradesh (UP)                                                                                                    | 🖺 Help 💄 Profile 🔹 Loj |
| ome! UP Admin<br>As: (ADMIN)<br>Me Super Admin                                                                                                    | ADMIN of Uttar Pradesh (UP)                                                                                                    | 🔓 Help 👤 Profile 🏾 Do  |
| emel UP Admin<br>As: (ADMIN)<br>IME Super Admin                                                                                                    | ADMIN of Uttar Pradesh (UP)<br>n - User Operations -                                                                                                    | 🖺 Help 💄 Profile 🕣 Lo  |
| omel UP Admin<br>As: (ADMIN)<br>Ime Super Admin                                                                                                    | ADMIN of Uttar Pradesh (UP)<br>n - User Operations -                                                                                                    | 🖺 Help 💄 Profile 🕣 Lo  |
| mel UP Admin<br>As: (ADMIN)<br>Me Super Admin<br>Rule                                                                                                    | ADMIN of Uttar Pradesh (UP)                                                                                                    | 🖺 Help 💄 Profile 🕣 Lo  |
| emel UP Admin<br>As: (ADMIN)<br>MB Super Admin<br>Rule<br>Add No. of Rules to                                                                                                    | ADMIN of Uttar Pradesh (UP)<br>n - User Operations -                                                                                                    | i Help 🛓 Profile 🕤 Log |
| emel UP Admin<br>As: (ADMIN)<br>Me Super Admin<br>Rule<br>Add No. of Rules to<br>Total Rules : 0                                                                                                    | ADMIN of Utter Pradesh (UP) n  User Operations  o be Uploaded Update No. of Rules mbe of side to the one of the side the underto butten ).                                                                                                    | i Help 🛓 Profile 🕤 Log |
| Area UP Admin<br>As: (ADMIN)<br>Me Super Admin<br>Rule<br>Add No. of Rules to<br>Total Rules : 0<br>(Enter maximum nur<br>Uploaded : 0                                                                                          | ADMIN of Uttar Pradesh (UP) n  User Operations o be Uploaded Update No. of Rules mber of rules that the act "Act 3" have and then click the update button.)                                                                                                    | i Help 🛓 Profile 🕤 Log |
| And No. of Rules to<br>Total Rules : 0<br>(Enter maximum nur<br>Uploaded : 0                                                                                                    | ADMIN of Uttar Pradesh (UP) n  User Operations  o be Uploaded Update No. of Rules mber of rules that the act "Act 3" have and then click the update button.)                                                                                                    | i Help 🛓 Profile 🕤 Log |
| Rule Add No. of Rules to Total Rules : 0 (Enter maximum num Uploaded : 0 Select Ministry                                                                                                    | ADMIN of Uttar Pradesh (UP) n  User Operations  o be Uploaded  Update No. of Rules  mber of rules that the act "Act 3" have and then click the update button.)  Ministry of Rural Development                                                                                                    | i Help 🛓 Profile 🕤 Log |
| As (ADMIN)<br>ME Super Admin<br>Rule<br>Add No. of Rules to<br>Total Rules : 0<br>(Enter maximum nur<br>Uploaded : 0<br>Select Ministry                                                                                         | ADMIN of Uttar Pradesh (UP) n  User Operations  o be Uploaded  Update No. of Rules  mber of rules that the act "Act 3" have and then click the update button.)  Ministry of Rural Development                                                                                                    | 🔓 Help 🛓 Profile 🕒 Log |
| Rule Add No. of Rules to Total Rules : 0 (Enter maximum nur Uploaded : 0 Select Ministry Belect Department                                                                                                    | ADMIN of Utter Pradesh (UP) n  User Operations User Operations  o be Uploaded  Update No. of Rules  mber of rules that the act "Act 3" have and then click the update button.)  Ministry of Rural Development  Department of Rural Development  .                                                                                                    | 🔓 Help 🛓 Profile 🌒 Log |
| Rule Add No. of Rules to Total Rules : Uploaded : 0 Select Ministry Select Department                                                                                                    | ADMIN of Uttar Pradesh (UP) n  User Operations User Operations Update No. of Rules mber of rules that the act "Act 3" have and then click the update button.) Ministry of Rural Development Department of Rural Development                                                                                                    | 🖺 Help 🛓 Profile 🌒 Log |
| Rule Add No. of Rules to Total Rules Center maximum nur Uploaded : 0 Select Ministry Select Add Select Act                                                                                                    | ADMIN of Utter Pradesh (UP) n  User Operations User Operations  o be Uploaded  Update No. of Rules  mber of rules that the act "Act 3" have and then click the update button.)  Ministry of Rural Development  ·  Department of Rural Development  ·  · · · · · · · · · · · · · · · · ·                                                                                    | 🖺 Help 上 Profile 🌒 Log |
| Rule Add No. of Rules to Total Rules Center maximum nur Uploaded : 0 Select Ministry Select Act Title                                                                                                    | ADMIN of Uttar Pradesh (UP)  n Ver Operations   o be Uploaded  Update No. of Rules  mber of rules that the act "Act 3" have and then click the update button.)  Ministry of Rural Development  VSELECT ACT FROM LIST Act 3 Act 3 Rural                                                                                                    | 🖺 Help 上 Profile 🌒 Log |
| Rule Add No. of Rules to Total Rules: O (Enter maximum nur Uploaded : 0 Select Ministry Select Department Select Act Title                                                                                                    | ADMIN of Uttar Pradesh (UP)  n Ver Operations •  o be Uploaded  Update No. of Rules  mber of rules that the act "Act 3" have and then click the update button.)  Ministry of Rural Development  •  -  -  -  -  -  -  -  -  -  -  -  -                                                                                                    | 🖺 Help 上 Profile 🌒 Log |
| mel UP Admin<br>As: (ADMIN)<br>The Super Admir<br>Rule<br>Add No. of Rules to<br>Total Rules : 0<br>(Enter maximum nur<br>Uploaded : 0<br>Select Ministry<br>Select<br>Department<br>Select Act<br>Title<br>Date                | ADMIN of Uttar Pradesh (UP)  n Ver Operations •  o be Uploaded  Update No. of Rules  mber of rules that the act "Act 3" have and then click the update button.)  Ministry of Rural Development  Department of Rural Development  · · · · · · · · · · · · · · · · · ·                                                                                                    | 🖺 Help 上 Profile 🌒 Log |
| mel UP Admin<br>As: (ADMIN)<br>The Super Admir<br>Rule<br>Add No. of Rules to<br>Total Rules : 0<br>(Enter maximum nur<br>Uploaded : 0<br>Select Ministry<br>Select Department<br>Select Act<br>Title<br>Date                   | ADMIN of Uttar Pradesh (UP)  n Ver Operations •  o be Uploaded  Update No. of Rules  mber of rules that the act *Act.3* have and then click the update button.)  Ministry of Rural Development  Department of Rural Development  · · · · · · · · · · · · · · · · · ·                                                                                                    | 🖡 Help 上 Profile 🌒 Log |
| mel UP Admin<br>As: (ADMIN)<br>The Super Admin<br>Rule<br>Add No. of Rules to<br>Total Rules : 0<br>(Enter maximum nur<br>Uploaded : 0<br>Select Ministry<br>Select<br>Department<br>Select Act<br>Title<br>Date<br>Description | ADMIN of Uttar Pradesh (UP)         n • User Operations •         o be Uploaded         Update No. of Rules         mber of rules that the act *Act 3* have and then click the update button.)         Ministry of Rural Development         •SELECT ACT FROM LIST                                                                                                    | 🖡 Help 🗜 Profile       |
| mel UP Admin<br>As: (ADMIN)<br>The Super Admir<br>Rule<br>Add No. of Rules to<br>Total Rules : 0<br>(Enter maximum nur<br>Uploaded : 0<br>Select Ministry<br>Select<br>Department<br>Select Act<br>Title<br>Date<br>Description | ADMIN of Uttar Pradesh (UP)         n • User Operations •         o be Uploaded         Update No. of Rules         mber of rules that the act *Act 3* have and then click the update button.)         Ministry of Rural Development         •SELECT ACT FROM LIST<br>Act 3<br>Act 3 Rural<br>Act 2 Rural<br>Act 2 Rural         YYYY / MM / DD       (format: YYYY/MM/DD) | 🖡 Help 🗜 Profile       |

| Total Rules : 2                   | Update No. of Rules                                                                        |
|-----------------------------------|--------------------------------------------------------------------------------------------|
| (Enter maximum nu<br>Uploaded : 2 | umber of rules that the act " <u>Act 1 Rural</u> " have and then click the update button.) |
| Select Ministry                   | SELECT MINISTRY FROM LIST                                                                  |
| Select<br>Department              |                                                                                            |
| Select Act                        | Act 1 Rural •                                                                              |
| Title                             |                                                                                            |
| Date                              | YYYY / MM / DD (format: YYYY/MM/DD)                                                        |
| Description                       |                                                                                            |
| Add Rule                          |                                                                                            |
|                                   |                                                                                            |

| Rules  |                    |             |           |                 |                   |
|--------|--------------------|-------------|-----------|-----------------|-------------------|
| SI.No. | Title              | Upload File | Show File | Action / Status | Send for Approval |
| 1      | Rule 1 Act 1 Rural | Upload      | <b>*</b>  | Edit Delete     |                   |
| 2      | Rule 2 Act 1 Rural | Upload      | <b>:</b>  | Edit Delete     |                   |
|        |                    |             |           |                 |                   |

| Rule                                     |                                                                                     |   |             |           |                 |                   |
|------------------------------------------|-------------------------------------------------------------------------------------|---|-------------|-----------|-----------------|-------------------|
| Add No. of Rules to                      | o be Uploaded                                                                       |   |             |           |                 |                   |
| Total Rules : 0                          | Update No. of Rules                                                                 |   |             |           |                 |                   |
| (Enter maximum nu<br>Uploaded : <b>0</b> | mber of rules that the act " <u>Act 3</u> " have and then click the update button.) |   |             |           |                 |                   |
| Select Ministry                          | SELECT MINISTRY FROM LIST                                                           |   | •           |           |                 |                   |
| Select                                   |                                                                                     |   | •           |           |                 |                   |
| Department                               |                                                                                     |   | _           |           |                 |                   |
| Select Act                               | Act 3                                                                               | • |             |           |                 |                   |
| Title                                    |                                                                                     |   |             |           |                 |                   |
| Date                                     | YYYY / MM / DD (format: YYYY/MM/DD                                                  | 9 |             |           |                 |                   |
| Description                              |                                                                                     |   |             |           |                 |                   |
| Add Rule                                 |                                                                                     |   |             |           |                 |                   |
|                                          |                                                                                     |   |             |           |                 |                   |
| ules                                     |                                                                                     |   |             |           |                 |                   |
| .No. Title                               |                                                                                     |   | Upload File | Show File | Action / Status | Send for Approval |

| Rule                                     |                                                                          |
|------------------------------------------|--------------------------------------------------------------------------|
| Add No. of Rules to                      | e Uploaded                                                               |
| Total Rules : 0                          | Update No. of Fules                                                      |
| (Enter maximum nu<br>Uploaded : <b>0</b> | er of rules that the act "Act 3" have and then click the update button.) |
| Select Ministry                          | SELECT MINISTRY FROM LIST                                                |
| Select                                   |                                                                          |
| Department                               |                                                                          |
| Select Act                               | Act 3                                                                    |
| Title                                    | Rule 1 Act 3                                                             |
| Date                                     | 2018 / MM / DD (format: YYYY/MM/DD)                                      |
| Description                              |                                                                          |
| Add Rule                                 |                                                                          |
|                                          |                                                                          |
| Rules                                    |                                                                          |
| Sl.No. Title                             | Upload File Show File Action / Status Send for Approval                  |
|                                          |                                                                          |

| Add No. of Rules                 | s to be Uploaded                                          |                                                                    |  |
|----------------------------------|-----------------------------------------------------------|--------------------------------------------------------------------|--|
| Total Rules : 0                  | Update No. of Rules                                       |                                                                    |  |
| (Enter maximum r<br>Uploaded : 0 | number of rules that the act " <u>Act 3</u> " have and th | en click the update button.)                                       |  |
| Select Ministry                  | SELECT MINISTRY FROM LIST                                 | Please update the total number of rules that the act "Act 3" have. |  |
| Select                           |                                                           |                                                                    |  |
| Department                       |                                                           | OK                                                                 |  |
| Select Act                       | Act 3                                                     | ·                                                                  |  |
| Title                            | Rule 1 Act 3                                              |                                                                    |  |
| Date                             | 2018 / MM / DD                                            | (format: YYYY/MM/DD)                                               |  |
| Description                      |                                                           |                                                                    |  |
| Add Bule                         |                                                           |                                                                    |  |
|                                  |                                                           |                                                                    |  |
|                                  |                                                           |                                                                    |  |

| Rule                                |                                                                                       |             |           |                 |                   |
|-------------------------------------|---------------------------------------------------------------------------------------|-------------|-----------|-----------------|-------------------|
| Add No. of Rules to                 | be Uploaded                                                                           |             |           |                 |                   |
| Total Rules : 1                     | Update No. of Rules                                                                   |             |           |                 |                   |
| (Enter maximum num)<br>Uploaded : 0 | per of rules that the act $^{*}$ Act 3 $^{*}$ have and then click the update button.) |             |           |                 |                   |
| Select Ministry                     | SELECT MINISTRY FROM LIST                                                             | •           |           |                 |                   |
| Select<br>Department                |                                                                                       | •           |           |                 |                   |
| Select Act                          | Act 3                                                                                 |             | 1         |                 |                   |
| Title                               | Rule 1 Act 3                                                                          |             |           |                 |                   |
| Date                                | 2018 / MM / DD (format: YYYY/MM/DD)                                                   |             |           |                 |                   |
| Description                         |                                                                                       |             |           |                 |                   |
| Add Rule                            |                                                                                       |             |           |                 |                   |
| Rules                               |                                                                                       |             |           |                 |                   |
| SI.No. Title                        |                                                                                       | Upload File | Show File | Action / Status | Send for Approval |

| Rule                              |                                                                                     |               |                          |                   |
|-----------------------------------|-------------------------------------------------------------------------------------|---------------|--------------------------|-------------------|
| Add No. of Rules t                | o be Uploaded                                                                       |               |                          |                   |
| Total Rules : 1                   | Update No. of Rules                                                                 |               |                          |                   |
| (Enter maximum nu<br>Uploaded : 1 | mber of rules that the act " <u>Act 3</u> " have and then click the update button.) |               |                          |                   |
| Select Ministry                   | SELECT MINISTRY FROM LIST                                                           | •             |                          |                   |
| Select<br>Department              |                                                                                     | •             |                          |                   |
| Select Act                        | Act 3 •                                                                             |               | I.                       |                   |
| Title                             |                                                                                     |               |                          |                   |
| Date                              | YYYY / MM / DD (format: YYYY/MM/DD)                                                 |               |                          |                   |
| Description                       |                                                                                     |               |                          |                   |
| Add Rule                          |                                                                                     |               |                          |                   |
|                                   |                                                                                     |               |                          |                   |
| Rules                             |                                                                                     |               |                          | Orach fan Annanad |
| si.no. Title<br>Bule 1.A          | ict 3                                                                               | Upload File S | now File Action / Status | Send for Approval |
| Hule 17                           |                                                                                     | Upload        | Edit Delete              |                   |

For the Notification/Regulation/Circular/Statute/Ordinance/Order the operations are same then screen for all are given below.

| Add No. of Notifica                | ations to be Uploaded                                          |                     |     |  |
|------------------------------------|----------------------------------------------------------------|---------------------|-----|--|
| Total Notifications ::             | Update No. of Notifications                                    |                     |     |  |
| (Enter maximum nu<br>Uploaded :: 0 | mber of notifications that the act "Act 3" have and then click | the update button.) |     |  |
| Select Ministry                    | SELECT MINISTRY FROM LIST                                      | •                   |     |  |
| Select<br>Department               |                                                                | •                   |     |  |
| Select Act                         | Act 3                                                          | •                   | l I |  |
| Description                        |                                                                |                     |     |  |
| Date                               | YYYY / MM / DD (format:                                        | YYYY/MM/DD)         |     |  |
| Reference                          |                                                                |                     |     |  |
| Add Notificat                      | ion                                                            |                     |     |  |
|                                    |                                                                |                     |     |  |
| otifications                       |                                                                |                     |     |  |

| ·                              | poate No. or Regulations        |                                                 |                                                                                        |                                                                                        |                                                                                                    |                           |                                                                                                  |                                                                                     |
|--------------------------------|---------------------------------|-------------------------------------------------|----------------------------------------------------------------------------------------|----------------------------------------------------------------------------------------|----------------------------------------------------------------------------------------------------|---------------------------|--------------------------------------------------------------------------------------------------|-------------------------------------------------------------------------------------|
| iber of regulations that the a | act " <u>Act 3</u> " have and t | hen click the update butto                      | on.)                                                                                   |                                                                                        |                                                                                                    |                           |                                                                                                  |                                                                                     |
| SELECT MINISTRY FR             | OM LIST                         |                                                 |                                                                                        | •                                                                                      |                                                                                                    |                           |                                                                                                  |                                                                                     |
|                                |                                 |                                                 |                                                                                        | •                                                                                      |                                                                                                    |                           |                                                                                                  |                                                                                     |
| Act 3                          |                                 |                                                 | -                                                                                      |                                                                                        |                                                                                                    |                           |                                                                                                  |                                                                                     |
|                                |                                 |                                                 |                                                                                        |                                                                                        |                                                                                                    |                           |                                                                                                  |                                                                                     |
| YYYY / MM / I                  | DD                              | (format: YYYY/MM/DD)                            |                                                                                        |                                                                                        |                                                                                                    |                           |                                                                                                  |                                                                                     |
|                                |                                 |                                                 |                                                                                        |                                                                                        |                                                                                                    |                           |                                                                                                  |                                                                                     |
| n                              |                                 |                                                 |                                                                                        |                                                                                        |                                                                                                    |                           |                                                                                                  |                                                                                     |
|                                | SELECT MINISTRY FR              | SELECT MINISTRY FROM LIST Act 3 YYYYY / MM / DD | SELECT MINISTRY FROM LIST       Act 3       YYYYY / MM / DD       (format: YYYY/MM/DD) | SELECT MINISTRY FROM LIST       Act 3       YYYYY / MM / DD       (format: YYYY/MM/DD) | SELECT MINISTRY FROM LIST         •           Act 3         •           YYYYY / MM / DD         (format: YYYY/MM/DD) | SELECT MINISTRY FROM LIST | SELECT MINISTRY FROM LIST     •       Act 3     •       YYYYY / MM / DD     (format: YYYY/MM/DD) | SELECT MINISTRY FROM LIST     Act 3     YYYYY / MM / DD        (format: YYYY/MM/DD) |

| Circular                           |                          |                                       |                           |   |             |           |                 |                   |
|------------------------------------|--------------------------|---------------------------------------|---------------------------|---|-------------|-----------|-----------------|-------------------|
| Add No. of Circula                 | rs to be Uploaded        |                                       |                           |   |             |           |                 |                   |
| Total Circulars :: 0               |                          | Update No. of Circulars               |                           |   |             |           |                 |                   |
| (Enter maximum nu<br>Uploaded :: 0 | mber of circulars that t | he act " <u>Act 3</u> " have and ther | click the update button.) |   |             |           |                 |                   |
| Select Ministry                    | SELECT MINIST            | RY FROM LIST                          |                           |   | •           |           |                 |                   |
| Select<br>Department               |                          |                                       |                           |   | •           |           |                 |                   |
| Select Act                         | Act 3                    |                                       |                           | • |             | 1         |                 |                   |
| Description                        |                          |                                       |                           |   |             |           |                 |                   |
| Date                               | YYYY / MM                | / DD                                  | (format: YYYY/MM/DD)      |   |             |           |                 |                   |
| Reference                          |                          |                                       |                           |   |             |           |                 |                   |
| Add Circular                       |                          |                                       |                           |   |             |           |                 |                   |
| Circulars                          |                          |                                       |                           |   |             |           |                 |                   |
| SI.No. Descrip                     | tion                     |                                       |                           |   | Upload File | Show File | Action / Status | Send for Approval |

| Statute                                   |                                                                                       |             |           |                 |                   |
|-------------------------------------------|---------------------------------------------------------------------------------------|-------------|-----------|-----------------|-------------------|
| Add No. of Statutes                       | to be Uploaded                                                                        |             |           |                 |                   |
| Total Statutes : 0                        | Update No. of Statutes                                                                |             |           |                 |                   |
| (Enter maximum num<br>Uploaded : <b>0</b> | per of statutes that the act " <u>Act 3</u> " have and then click the update button.) |             |           |                 |                   |
| Select Ministry                           | SELECT MINISTRY FROM LIST                                                             | •           |           |                 |                   |
| Select<br>Department                      |                                                                                       | •           |           |                 |                   |
| Select Act                                | Act 3                                                                                 |             | 1         |                 |                   |
| Title                                     |                                                                                       |             |           |                 |                   |
| Date                                      | YYYYY / MM / DD (format: YYYY/MM/DD)                                                  |             |           |                 |                   |
| Description                               |                                                                                       |             |           |                 |                   |
| Add Statute                               |                                                                                       |             |           |                 |                   |
| Statutes                                  |                                                                                       |             |           |                 |                   |
| SI.No. Title                              |                                                                                       | Upload File | Show File | Action / Status | Send for Approval |

| Ordinance                                |                          |                             |                              |             |           |                 |                   |
|------------------------------------------|--------------------------|-----------------------------|------------------------------|-------------|-----------|-----------------|-------------------|
| Add No. of Ordina                        | nces to be Uploaded      |                             |                              |             |           |                 |                   |
| Total Ordinances :                       | 0                        | Update No. of Ordinances    |                              |             |           |                 |                   |
| (Enter maximum nu<br>Uploaded : <b>0</b> | umber of ordinances that | the act "Act 3" have and th | en click the update button.) |             |           |                 |                   |
| Select Ministry                          | SELECT MINISTRY          | Y FROM LIST                 |                              | •           |           |                 |                   |
| Select<br>Department                     |                          |                             |                              | •           |           |                 |                   |
| Select Act                               | Act 3                    |                             | •                            |             | I         |                 |                   |
| Title                                    |                          |                             |                              |             |           |                 |                   |
| Date                                     | YYYY / MM                | DD                          | (format: YYYY/MM/DD)         |             |           |                 |                   |
| Description                              |                          |                             |                              |             |           |                 |                   |
| Add Ordinar                              |                          |                             |                              |             |           |                 |                   |
| Ordinances                               |                          |                             |                              |             |           |                 |                   |
| SI.No. Title                             |                          |                             |                              | Upload File | Show File | Action / Status | Send for Approval |

| Order                           |                                                                                        |             |                           |                   |
|---------------------------------|----------------------------------------------------------------------------------------|-------------|---------------------------|-------------------|
| Add No. of Orde                 | rs to be Uploaded                                                                      |             |                           |                   |
| Total Orders :: 0               | Update No. of Orders                                                                   |             |                           |                   |
| (Enter maximum<br>Uploaded :: 0 | number of orders that the act " <u>Act 3</u> " have and then click the update button.) |             |                           |                   |
| Select Ministry                 | SELECT MINISTRY FROM LIST                                                              | •           |                           |                   |
| Select<br>Department            |                                                                                        | •           |                           |                   |
| Select Act                      | Act 3                                                                                  | •           | 1                         |                   |
| Description                     |                                                                                        |             |                           |                   |
| Date                            | YYYY / MM / DD (format: YYYY/MM/DD)                                                    |             |                           |                   |
| Reference                       |                                                                                        |             |                           |                   |
| Add Order                       | l                                                                                      |             |                           |                   |
| Orders                          |                                                                                        |             |                           |                   |
| SI.No. Desci                    | iption                                                                                 | Upload File | Show File Action / Status | Send for Approval |

If login user is "STATE USER" then the screen given below will be render on the screen and there will be only one menu "User Operations" for this user. User can perform the operations as mentioned above.

| Welcome! R<br>Login As: (S | ural Admin<br>STATE USER) | Ministry of Rural Development (UP)<br>Department of Rural Development |      |      |   |       |        |         |         |       | н 🕯   | lelp | 1    | Profile | ÷Э Ц  | ogout |     |                  |  |  |  |  |  |  |
|----------------------------|---------------------------|-----------------------------------------------------------------------|------|------|---|-------|--------|---------|---------|-------|-------|------|------|---------|-------|-------|-----|------------------|--|--|--|--|--|--|
| Home                       | e User Oper               | ations <del>-</del>                                                   |      |      |   |       |        |         |         |       |       |      |      |         |       |       |     |                  |  |  |  |  |  |  |
| Act(s) List                | t : {U: Uploaded          | , T: Total}                                                           |      |      |   |       |        |         |         |       |       |      |      |         |       |       |     |                  |  |  |  |  |  |  |
| SI. No.                    | Act Number                | Short Title                                                           | Year | Rule | s | Regul | ations | Notifie | cations | Ordin | ances | Stat | utes | Circ    | ulars | Ord   | ers | Action           |  |  |  |  |  |  |
|                            |                           |                                                                       |      | т    | U | т     | U      | т       | U       | т     | U     | т    | U    | т       | U     | т     | U   |                  |  |  |  |  |  |  |
| 1                          | 201803                    | Act 3                                                                 | 2018 | 1    | 1 | 0     | 0      | 0       | 0       | 0     | 0     | 0    | 0    | 0       | 0     | 0     | 0   | View Act Details |  |  |  |  |  |  |
| 2                          | 201801                    | Act 1 Rural                                                           | 2018 | 2    | 2 | 1     | 1      | 1       | 1       | 1     | 1     | 1    | 1    | 1       | 1     | 1     | 1   | View Act Details |  |  |  |  |  |  |
| 3                          | 201802                    | Act 2 Rural                                                           | 2018 | 2    | 2 | 1     | 1      | 1       | 1       | 0     | 0     | 0    | 0    | 1       | 1     | 1     | 1   | View Act Details |  |  |  |  |  |  |

| Welcomel Rural Admin<br>Login As: (STATE USER) | Ministry of Rural Development (UP)<br>Department of Rural Development | 🔓 Help 💄 Profile භ Logout |
|------------------------------------------------|-----------------------------------------------------------------------|---------------------------|
| Home User Operations -                         |                                                                       |                           |
| Act Details                                    |                                                                       | View In Details           |
| Act Id                                         | AC_UP_222_133_00003_00003_1522647538064                               | Rules                     |
| Act Number                                     | 201803                                                                | NetWorkson                |
| Short Title                                    | Act 3                                                                 | Notifications             |
| Long Title                                     |                                                                       | Regulations               |
| Year                                           | 2018                                                                  | Circulars                 |
| View (Act File)                                |                                                                       |                           |
| Ministry                                       | Ministry of Rural Development                                         | Statutes                  |
| Department                                     | Department of Rural Development                                       | Ordinances                |
| Enact Date                                     | 2018-01-01                                                            | Orders                    |
| Soreason                                       |                                                                       |                           |
| Enforcement Date                               |                                                                       |                           |
| Notification No.                               |                                                                       |                           |

| Wi<br>Lo | alcome! Rural Admin<br>gin As: (STATE USER) | ∎ +   | lelp | L Profile         | ➔ Logout |  |  |  |
|----------|---------------------------------------------|-------|------|-------------------|----------|--|--|--|
|          | Home User Operations -                      |       |      |                   |          |  |  |  |
|          | Rules Details                               |       |      |                   |          |  |  |  |
|          | Rule Id                                     | Title | Year | View (Rules File) |          |  |  |  |
|          | RU_UP_222_133_00001_1522649162905           |       |      |                   |          |  |  |  |

If there is not any record related to head then the following message will be shown. If you click on "Back" button then it will show the last screen, if click on "GOTO Home" then it will show the main dashboard screen.

| Mon Apr 02 2018 11:43:32 GMT+0530 (IST)  INDIA CODE Act MetaData Caching System                                                  |                                                            |  |  |  |
|----------------------------------------------------------------------------------------------------|------------------------------------------------------------|--|--|--|
|                                                                                                    | Message<br>Sorry! No Notification Available Back GOTO Home |  |  |  |
| Site designed and developed by National Informatics Centre,<br>A- Block, C.G.O. Complex, Lodhi Road, New Delhi - 110 003, INDIA. |                                                            |  |  |  |

| Welcome! Rural Admin<br>Login As: (STATE USER) | Ministry of Rural Development (UP)<br>Department of Rural Development | 🖺 Help 💄 Profile 🔸 Logout |
|------------------------------------------------|-----------------------------------------------------------------------|---------------------------|
| Home User Operations +                         |                                                                       |                           |
| Act Details                                    |                                                                       | View In Details           |
| Act Id                                         | AC_UP_222_133_00003_00003_1522647538064                               | Rules                     |
| Act Number                                     | 201803                                                                |                           |
| Short Title                                    | Act 3                                                                 | Nouncations               |
| Long Title                                     |                                                                       | Regulations               |
| Year                                           | 2018                                                                  | Circulars                 |
| View (Act File)                                |                                                                       |                           |
| Ministry                                       | Ministry of Rural Development                                         | Statutes                  |
| Department                                     | Department of Rural Development                                       | Ordinances                |
| Enact Date                                     | 2018-01-01                                                            | Orders                    |
| Soreason                                       |                                                                       |                           |
| Enforcement Date                               |                                                                       |                           |
| Notification No.                               |                                                                       |                           |

To logout click on "Logout", you'll be on the "LOGIN" screen again.

| Mon Apr 02 2018 15:13:34 GMT+0530 (IS                                                                                            | η                                                  |  |  |  |
|----------------------------------------------------------------------------------------------------|----------------------------------------------------|--|--|--|
| INDIA COD<br>Act MetaData C                                                                                                    | E<br>aching System                                 |  |  |  |
|                                                                                                    | GIN                                                |  |  |  |
| Us                                                                                                    | er Name : Enter e-mail address                     |  |  |  |
| Pa                                                                                                    | ssword : Enter Password                            |  |  |  |
|                                                                                                    | Enter Image Code <b>m</b> b <sub>r ka</sub> C      |  |  |  |
| Ne                                                                                                    | w User   Forgot Password   Help   Help (for State) |  |  |  |
| Site designed and developed by National Informatics Centre,<br>A- Block, C.G.O. Complex, Lodhi Road, New Delhi - 110 003, INDIA. |                                                    |  |  |  |
|                                                                                                    |                                                    |  |  |  |